## **Required Files**

https://lewislitt.life/Store/install.html https://lewislitt.life/Store/Downloads/Visual-C-Runtimes.zip https://www.microsoft.com/en-us/download/details.aspx?id=35 https://steelseries.com/gg/moments/download

## Loader Pre-Setup

- 1. Disable any antivirus software, windows real time protection, and any running anticheats (faceit, vanguard, etc)
- 2. Go into bios and disable secure boot and set bios mode to UEFI
- 3. Install and extract the Visual-C-Runtimes.zip and run install\_all.bat as admin
- 4. Install and run the DirectX Runtime
- 5. Go to <u>https://lewislitt.life/Store/install.html</u> and enter a key and wait for a custom loader build to be downloaded

## Loader Login & Injection

- 1. Launch loader and either login to an existing account or register a new one using a license. Head over to the products page and select the product you would like to use and press inject
- 2. If loader says "Please Launch SteelSeriesGG", download SteelSeries and run it (<u>Click here for download</u>)

## Troubleshooting

- 1. Re-Login and Re-Inject (Some issues just simply require you to try again and everything will function as normal)
- 2. Verify you have only ran the loader 1 time per login (Multiple attempts at opening the program cause issues with loader sessions, causing some to become invalid)
- If the ESP is lagging, try limiting your fps and turning graphic settings down RUST: Lower Options->Screen->FPS Limit FORTNITE: Settings->Frame Rate Limit
  - 4. If the ESP is shaking, turn off anti-aliasing/nvidia dlss in the game
  - 5. If the loader install page or loader is not loading or tells you to use

a vpn, install "TunnelBear" (https://www.tunnelbear.com/) and turn it on